## **KOM SG**

# Service Portal - Gemeinden Überprüfung des KOM SG Inventars

| Verfasser       |
|-----------------|
| Klassifizierung |
| Version         |
| Datum           |

Abraxas Informatik AG intern & berechtigte Kunden 1.0 22. Januar 2020

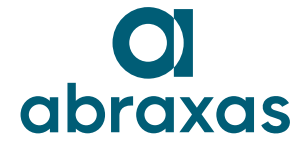

## Inhaltsübersicht

| Überprüfung des Inventars | . 3                                                                                        |
|---------------------------|--------------------------------------------------------------------------------------------|
| Einstieg                  | . 3                                                                                        |
| Ablauf                    | . 3                                                                                        |
| Inventar anpassen         | . 6                                                                                        |
| Einstieg                  | . 6                                                                                        |
| Ablauf                    | . 6                                                                                        |
|                           | Überprüfung des Inventars<br>Einstieg<br>Ablauf<br>Inventar anpassen<br>Einstieg<br>Ablauf |

## 1. Überprüfung des Inventars

#### 1.1 Einstieg

Für das Abrufen der Reports empfehlen wir Ihnen die Nutzung des Internet Explorers.

Melden Sie sich über folgenden Link mit Ihrem Account an (Benutzer: pu1/Account) https://ssc.sg.ch/

Wählen Sie unter externe Portale "KOM SG Inventar" aus.

## Greifen Sie auf externe Portale zu.

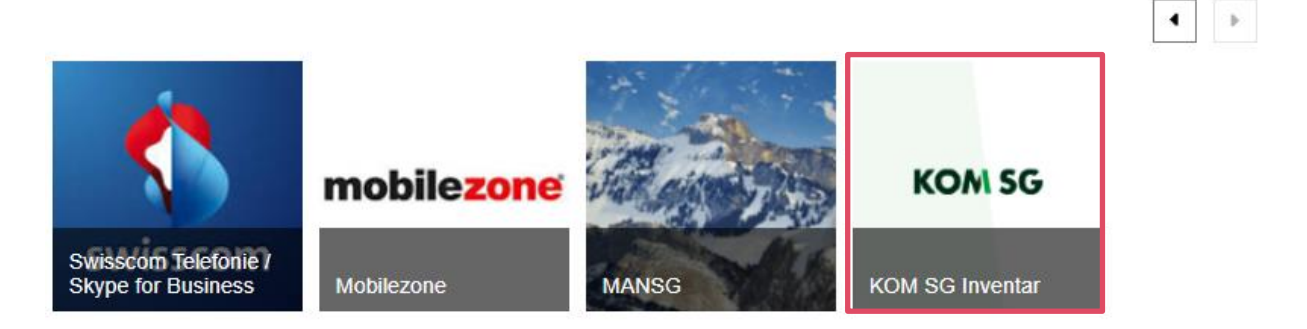

### 1.2 Ablauf

Schritt 1: Unter "RechnungsMonat" den gewünschten Monat auswählen.

- > 01-2020: Inventar, worauf die Verrechnung im entsprechenden Monat basiert.
- > 02-2020 (prov): Voraussichtliches Inventar des Folgemonats. Die Daten werden jeweils per Datum vom Vortag um 22.00 Uhr angezeigt.

| (-) (-) (-) http://p                  | ss10155/Reports_SCSMRS/Pages/Repo                          | rt.aspx?ltemPath=%2fVeri                                               | echnung_Report 🔎 – C | Verrechnung Uebersicht × |
|---------------------------------------|------------------------------------------------------------|------------------------------------------------------------------------|----------------------|--------------------------|
| File Edit View Fav                    | vorites Tools Help                                         |                                                                        |                      |                          |
| Stamm > Verrechnung<br>RechnungsMonat | g_Reports > KOMSG > Distributor ><br>-2020 (prov)<br>-2020 | <ul> <li>Verrechnung_Uebersic</li> <li>Organisationseinheit</li> </ul> | ht                   |                          |
| BUKR                                  | <b>v</b>                                                   | ProductCategory                                                        | eMail                |                          |
| ProductName Ag                        | endaX pro Benutzer: E-Mail to 💌                            |                                                                        |                      |                          |

**Hinweis:** Die Verrechnungsdaten vom Januar können nicht via Report überprüft werden. Die Mengen der Januar-Verrechnung basieren auf den eingefrorenen Mengen per Juli 2019. Schritt 2: Auswahl unter "Organisationseinheit" treffen. Eine Mehrfachauswahl ist möglich.

| le Edit View        | Favorites Tools Help               |                           |            |     |  |
|---------------------|------------------------------------|---------------------------|------------|-----|--|
| tamm > Verrech      | nung_Reports > KOMSG > Distributor | > Verrechnung_Uebersich   | nt         |     |  |
| RechnungsMonat      | 02-2020 (prov) 🗸                   | 2<br>Organisationseinheit |            | ~   |  |
| BUKR<br>ProductName | AgendaX pro Benutzer; E-Mail to    | ProductCategory           | GAISERWALD | ~ 💌 |  |
|                     |                                    |                           |            | ~   |  |

Schritt 3: "BUKR" (Buchungskreis) auswählen.

| A ttp://pss10155/Reports_SCSMRS/F        | Pages/Report.aspx?ltemPath=%2fVerrechnung_Report 🔎 🗸 🖉 🐻 Verrechnung_Uebersicht - B 🗙 |
|------------------------------------------|---------------------------------------------------------------------------------------|
| File Edit View Favorites Tools Help      |                                                                                       |
| Stamm > Verrechnung_Reports > KOMSG > Di | istributor > Verrechnung_Uebersicht                                                   |
| RechnungsMonat 02-2020 (prov)            | Organisationseinheit GAISERWALD                                                       |
| BUKR G090                                | Y ProductCategory ail ; Mail; Mail Optionen; Mail Rel                                 |
| ProductName                              |                                                                                       |
|                                          |                                                                                       |

Schritt 4: "ProductCategory" (Produktkategorie) auswählen. Schritt 5: "ProductName" (Produkt) auswählen. Schritt 6: "Bericht anzeigen"

| thtp://pss10155/Reports_S P - C     S Verrecht                                                                                                    | nung_Uebersicht 🗙                                                   |                                                             | _                         | □<br>⊕ ☆  | <b>X</b> |
|----------------------------------------------------------------------------------------------------|---------------------------------------------------------------------|-------------------------------------------------------------|---------------------------|-----------|----------|
| File Edit View Favorites Tools Help                                                                                                    |                                                                     |                                                             |                           |           |          |
| Stamm > Verrechnung_Reports > KOMSG > Distributor > Ver<br>RechnungsMonat 02-2020 (prov)<br>BUKR D062; D405; G024<br>ProductName AgendaX pro Benutzer; E-Mail to | rrechnung_Uebersicht<br>Organisationseinheit [<br>ProductCategory [ | t Stamm   Meine Abonr<br>Altstätten; Altstätten PS Hinte; A | ements   Siteeinstellunge | n   Hilfe |          |

Schritt 6: Für die initiale Überprüfung des Inventars, wählen Sie Details Tabelle. (In der angehängten Tabelle finden Sie eine Erklärung zu den jeweiligen Kacheln)

|                       |                                     |                                                                                                    |                                                                  | _ 🗆 X                           |  |
|-----------------------|-------------------------------------|----------------------------------------------------------------------------------------------------|------------------------------------------------------------------|---------------------------------|--|
| ()                    | Image: http://pss10155/             | Reports_SCSMRS/Pages/I 🔎 👻 💽 Verrechnung_Uebersicht 🗙                                                                        |                                                                  |                                 |  |
| File                  | File Edit View Favorites Tools Help |                                                                                                    |                                                                  |                                 |  |
| Stam                  | m > Verrechnung_Report              | is > KOMSG > Distributor > Verrechnung_Uebersicht                                                                            | Stamm   Meine Abonnemer                                          | nts   Siteeinstellungen   Hilfe |  |
| Rech<br>BUKF<br>Prode | nungsMonat 02-2020 (p<br>R G090     | rov) V Organisationseinheit GAISERWALD Y<br>ProductCategory ail ; Mail; Mail Optionen; Mail Rely<br>ro Benutzer; E-Mail to Y |                                                                  | Bericht anzeigen                |  |
|                       |                                     |                                                                                                    |                                                                  |                                 |  |
| -14                   | 4 1 von 1 🕨 🖗                       | l 100% 💙 Suchen   Weiter 🔍 🗸 🚱 🗒 🗒                                                                                           |                                                                  |                                 |  |
|                       | Verrechnung - I                     | Übersicht                                                                                                    |                                                                  | <u>^</u>                        |  |
| Mar                   | ndant                               | KOMSG                                                                                                    |                                                                  |                                 |  |
| Kre                   | ditor                               | FD-DIP-APZ                                                                                                    |                                                                  |                                 |  |
| Deb                   | itor Organisationseinheit           | GAISERWALD                                                                                                    |                                                                  |                                 |  |
|                       | BUKRs                               | G090                                                                                                    |                                                                  |                                 |  |
| Rec                   | hnungsmonat                         | 02-2020 (prov)                                                                                                    |                                                                  |                                 |  |
|                       | Total Tabelle                       | 6<br>Details Tabelle                                                                                                    | (Vergleich zweier<br>Perioden)<br>Vormonats-<br>vergleich Detail |                                 |  |
| N                     | fail                                | E-Mail-Postfach 4 GB<br>199                                                                                                  |                                                                  |                                 |  |
| N                     | lail Optionen                       | E-Mail to SMS<br>Service max. 20<br>2                                                                                        |                                                                  | •~                              |  |

| Kachel                            | Beschreibung                                                    |
|-----------------------------------|-----------------------------------------------------------------|
| Total Tabelle                     | <ul> <li>Zusammenfassung des Inventars</li> </ul>               |
|                                   | <ul> <li>Total pro Produkt nach Buchungskreis</li> </ul>        |
| Details Tabelle                   | Details pro Produkt                                             |
|                                   | <ul> <li>Auflistung der einzelnen KOM SG-Produkte</li> </ul>    |
|                                   | pro Benutzer                                                    |
| Vormonatsvergleich Total          | <ul> <li>Vergleich des Vormonats und des aktuellen</li> </ul>   |
|                                   | Monats (Total)                                                  |
| Vormonatsvergleich Detail         | <ul> <li>Vergleich des Vormonats und des aktuellen</li> </ul>   |
|                                   | Monats (Details)                                                |
|                                   | <ul> <li>Auflisten der Veränderungen zum Vormonat</li> </ul>    |
| Mail                              | <ul> <li>Details aller Produkte der gewünschten</li> </ul>      |
| Mail Optionen                     | Produktekategorie                                               |
| E-Mail-Postfach 4 GB (199)        | <ul> <li>Details des gewählten Produkts inkl. Anzahl</li> </ul> |
| E-Mail to SMS Service max. 20 (2) |                                                                 |

## 2. Inventar anpassen

#### 2.1 Einstieg

Melden Sie sich über den folgenden Link mit ihrem Account an (Benutzer: pu1/Account): <u>https://serviceportal.sg.ch/</u>

#### 2.2 Ablauf

Wenn das Inventar nicht korrekt ist bzw. ein KOM SG-Dienst nicht mehr benötigt wird, stehen Ihnen im Service Portal diverse Mutations- und Abmelde-Services zur Verfügung.

Nach einem Klick auf den gewünschten Service werden Sie durch den Prozess geführt.

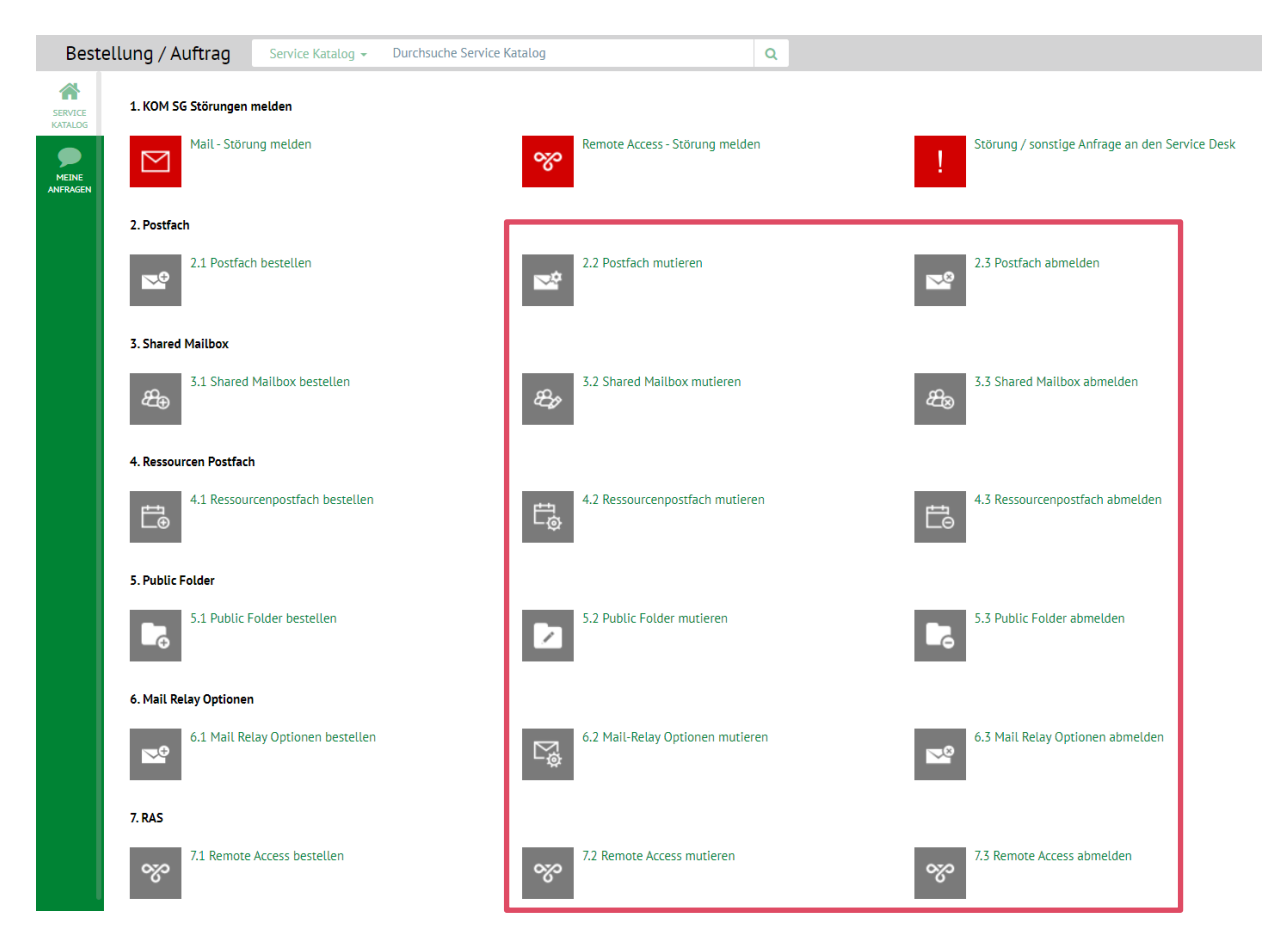

Innerhalb eines Services finden Sie unter der Beschreibung weitere Informationen zum Vorgehen.

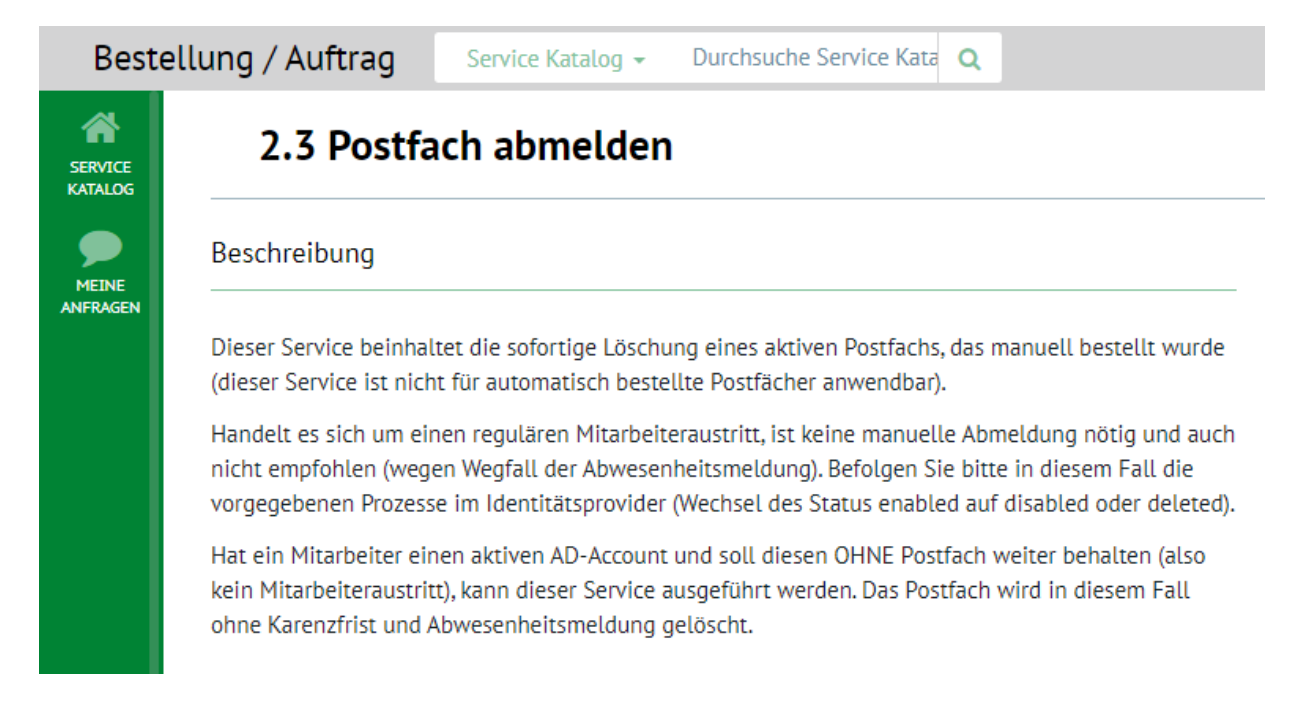